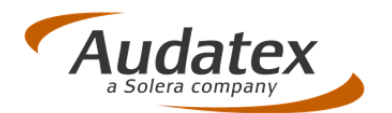

# AudaPad Web (Plus) 29.0

# Release Notes Version 1.1

(13.11.2014)

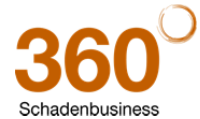

Audatex Deutschland GmbH Kuhlenstraße 15 • 32427 Minden • Fon +49 (0)571 805 01 • Fax +49 (0)571 275 00 •info@audatex.de• www.audatex.de Geschäftsführer: Ferdinand Moers •UStr.IdNr.: DE 126016577 • Steuer-Nr.: 335/57024288• Amtsgericht Bad Oeynhausen HRB 4573 Deutsche Bank AG Frankfurt • BLZ 500 700 10 • Kto. 0916338 • IBAN: DE35 50070010 0091633800 • SWIFT: DEUTDEFF

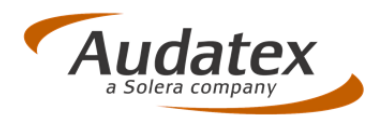

#### Inhaltsverzeichnis

| 1     | Allgemeine Änderungen                                                    | . 3 |
|-------|--------------------------------------------------------------------------|-----|
| 1.1   | Nachtrag: Druckformat "Nur Kalkulation" mit größerer Schrift             | . 3 |
| 1.2   | Eingabe von "Exoten-VIN" zur Dokumentation in "Fahrzeugdaten"            | 5   |
| 1.3   | Unfallursache: Texte an GDV-Wortlaut angepasst und alphabetisch sortiert | . 5 |
| 1.4   | Erweiterungen für AudaMobile-Anwender                                    | . 6 |
| 1.4.1 | Kennzeichnung eines Falls als "AudaMobile-Vorgang" möglich               | 6   |
| 1.4.2 | Neue Vorgangsart "AudaMobile-Vorgang"                                    | 6   |
| 2     | Änderungen in der grafischen Schadenerfassung OnePad                     | . 7 |
| 2.1   | KIA / Hyundai: Hinweis zur Lackvorbereitungszeit                         | . 7 |
| 2.2   | Suchfunktion kann jetzt auch in Maske "Suchergebnisse" gestartet werden  | . 8 |
| 2.3   | Korrekturen                                                              | . 9 |
| 2.3.1 | M-Button listet jetzt wieder die relevanten Zonen auf                    | 9   |
| 2.3.2 | Lackautomatik wird wieder optisch hervorgehoben                          | .9  |

#### Hinweis zu diesem Dokument:

Diese ReleaseNotes beschreiben die Funktionalitäten, die im **AudaPad Web (Plus)** mit diesem Release neu hinzugekommen sind oder geändert wurden.

Die in diesem Dokument beschriebenen Änderungen sind davon abhängig, wie AudaPad Web (Plus) für Sie konfiguriert wurde.

Es ist also möglich, dass Ihnen die beschriebenen Funktionen in Ihrem Programmkontext nicht wie abgebildet/beschrieben angezeigt werden oder (noch) nicht freigeschaltet sind.

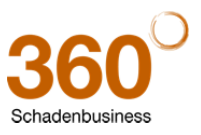

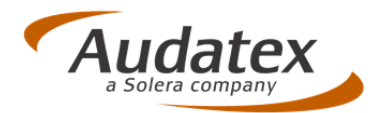

## 1 Allgemeine Änderungen

#### 1.1 Nachtrag: Druckformat "Nur Kalkulation" mit größerer Schrift

Änderung: Anwender wünschten sich eine größere Schriftart für den Ausdruck der Kalkulation. Dies wurde im Druckformat "Nur Kalkulation" umgesetzt.

#### Bitte beachten Sie:

Da sich aufgrund der größeren Schrift im Druckformat "Nur Kalkulation" der Seitenumbruch veschiebt, ist vor dem Kalkulieren eine Anpassung der Zeilenanzahl auf 59 erforderlich!

Alle anderen Drucklformate werden weiterhin mit der Einstellung "Zeilen pro Seite = 63" gedruckt.

| 0 T T A C H T E N         HA ANWELWS_FA         21           FT-MAITE         HEAR         BEGGEBEIGON ARWELUS CONDON         32427 MINDER           ARTENEEICH         ARWELWS_FR_200914         32427 MINDER         32427 MINDER           FABRINAT         FORD         B-MAX (CB2)         TITANIUM           FABRINAT         FORD         B-MAX (CB2)         TITANIUM           FIT-SERIFSK         MINDERNOTIDEGE         B-MAX (CB2)         TITANIUM           HES-FARTH         01.0.0.018         ARTEVIEST         22454           BES-FARTH         20.05.0014         BCH2-TAD (1.05.014         F2-DEDE T FAR           BES-FARTH         20.05.0014         BCH2-TAD (1.05.014         F2-DEDE T FAR           ALTEFFERE         AB 10.0012         XILTRADATIONIE IN KILDANTOORTIE KILDAN TOORTIE         VERDING F2.001 E12/A           VARIATIENE         AB 10.0012         XILTRADATIONIE KILDAN TADATIONIE KILDAN TADATIONIE KILDAN TADATIONIE KILDAN TADATIONIE KILDAN TADATIONIE KILDAN TADATIONIE KILDAN TADATIONIE KILDAN TADATIONIE KILDAN TADATIONIE KILDAN TADATIONIE LANDAN AND F2.001001                                                                                                    |
|----------------------------------------------------------------------------------------------------|
| T2-KALTER         MERR<br>DURINGENTRASE 18         REGRESSION APPOLTS CONDON<br>22427 MINDER           ANTINECTON APPOLTS CONDON         22427 MINDER           ANTINECTON APPOLTS FOR<br>TA-COMPANY APPOLTS CONDON         22427 MINDER           FABLIKAT         FORD<br>TA-COMPANY APPOLTS CONDON           FABLIKAT         FORD<br>TA-COMPANY APPOLTS CONDON           FABLIKAT         FORD<br>TA-COMPANY APPOLTS CONDON           FABLIKAT         FORD<br>TA-COMPANY APPOLTS CONDON           FABLIKAT         FORD<br>TA-COMPANY APPOLTS CONDON           BEE-ATTIN         20.05 COLS<br>DOALT MINDER           BEE-FIFICA         ANTINET NO.0012<br>MINING APPOLTS CONDON           ANTENTIATE         AS 10.0012<br>MINING APPOLTS CONTON MININGANT MILETAR<br>DOALT CONTENT MININGANT MILETAR<br>PROFESSION APPOLTS CONTENT MILETAR<br>PROFESSION APPOLTS CONTENT MILETAR<br>PROFESSION APPOLTS CONTENT MILETAR<br>PROFESSION APPOLTS CONTENT MILETAR<br>PROFESSION APPOLTS CONTENT MILETAR<br>PROFESSION APPOLTS CONTENT APPOLTS CONTENT MILETAR<br>PROFESSION APPOLTS CONTENT MILETAR<br>PROFESSION APPOLTS CONTENT APPOLTS CONTENT MILETAR<br>PROFESSION APPOLTS CONTENT APPOLTS CONTENT APPOLTS APPOLTS CONTENT APP |
| FABLIKAT         FORD         B-MAX         CH201         TITARIUM<br>ANTE DI ME-DODIADAT           F2-10EHT-NR METOROGRAFICETIO444         ANTE DI ME-DODIADAT         TITARIUM<br>ANTE DI ME-DODIADAT         TITARIUM<br>ANTE DI ME-DODIADAT           BES-DATUM         22.09.014         BCHC-TAG DI 09.014         FI-DUBE           MEFFIDIA         AAF MICHE TE ME<br>AAF MICHAE TE ME<br>ALTERTERA         BCHC-TAG DI 09.014         FI-DUBE FALL           AUSTREME         AB 0.012         XDEMANTONITION VERDE GET IN<br>VARIANTER         XDEMANTONITION VERDE GET IN<br>DOMINION FALLENDER AUGUSTION AND HUDBER<br>DOMINION FALLENDER AUGUST AUGUST MICHAE<br>DOMINION FALLENDER AUGUST AUGUST AUGUST VERDE GET IN<br>DOMINION FALLENDER AUGUST AUGUST AUGUST AUGUST                                                                                                    |
| ALE         SCHO-TAG 21.09.2014         SCHO-TAG 21.09.2014         FZ-ZUST FAN           REP-FIERD         ALE FADORE TE MS.         NUMLEMETR. 15         SCHO-TAG 21.09.2014         FZ-ZUST FAN           ALE FADORE TE MS.         SCHO-TAG 21.09.2014         SCHO-TAG 21.09.2014         FZ-ZUST FAN           ALE FADORE A         SCHO-TAG 21.09.2014         SCHO-TAG 21.09.2014         FZ-ZUST FAN           AUGUST HIDDE         SCHO-TAG 21.09.2014         SCHO-TAG 21.09.2014         FZ-ZUST FAN           VARIANTER         AB 10.2012         XLIGAATOMETIK         VERGL GET 11           VARIANTER         AB 20.2012         XLIGAATOMETIK         VERGL GET 11           VARIANTER         AB 20.2012         XLIGAATOMETIK         VERGL GET 12           VARIANTER         AB 20.2012         XLIGAATOMETIK         VERGL GET 12           VARIANTER         AB 20.2012         XLIGAATOMETIK         VERGL GET 12           VARIANTER         AB 20.2012         XLIGAATOMETIK         VERGL GET 12           VARIANTER         AB 20.2012         XLIGAATOMETIK         VERGL GET 12           VARIANTER         AB 20.2012         XLIGAATOMETIK         VERGL GET 12           VARIANTER         AB 20.2012         XLIGAATOMETIK         VERGL GET 12           VARIANTER <td< td=""></td<>                                                                                                    |
| 32427 MINUTER OFFICIATION CONTRACTOR<br>ACTIVITER AN IO.012 MINUARCONTRY VEROL GET (<br>VARIANTER CONTRACTORS LENTER FACTORIES FERIDAS<br>SCHL-COS STARTYVERA ADJENSO FOUT<br>UNIVERT / ABRICHART ADJENTION FOUT                                                                                                    |
| PROFERENCES MALEN MALENE ADMLERER ADMLERER V<br>LEDERLENFRAD ADMLERER N BILDROHIMI<br>IIDRAARMILE N SPICCH VAN 6-CANS GITA                                                                                                    |
| DETRES 193/68 R14K ALURAIDER 4.6 J X 14 SYST "START<br>NOTRUFASSISTENTSYST MECKSPOILER TUERORIFFE 1                                                                                                    |
| SERIEN- NEBELSCHEINWERFER GESCHW-REGLER KOPFAIRBAG<br>AUSSTATTO SEITENAIRBAG XNIEAIRBAG                                                                                                    |
|                                                                                                    |
| ERSATITELLE FREISTAND : 01.09.20                                                                                                    |
| LEIT-WE MENGE BEIFICHWING TEILE-NR                                                                                                    |
|                                                                                                    |
| 0287 KENNELICKEN V EMPL3                                                                                                    |
|                                                                                                    |
| 0255 HALTER L N-SCHEINW 1 746 505                                                                                                    |
| 0300 HALTER R N-SCHEINW 1 766 900                                                                                                    |
| 0317 ABSORBER L STOSSF V 1 841 734                                                                                                    |
| 0310 ABSORBER R STOSSF V 1 041 733                                                                                                    |
| 0322 ABSORBER STOSST V 1 014 259                                                                                                    |
| 0340 GRILL STOSSFALMGER V 1 035 502                                                                                                    |
| COAL TERP-AUSSISFUENIER 5 090 031                                                                                                    |
| ANAL DIVERTMENT I START V 1 STA                                                                                                    |
| 0345 BLENDRAPPE STORSF V 1 014 694                                                                                                    |
|                                                                                                    |
| 0347 SPOILER V 1 020 517                                                                                                    |
| 0347 SPOILER V 1 020 817<br>0349 LUFTABMEISER V 1 777 023                                                                                                    |
| 0347 SECILE V 1 823 517<br>0349 LUTTABMETER V 1 777 523<br>0350 REF-SAT2 STORST V 218KK EINIELTEILE                                                                                                    |
| 0347 BPOILER V 1 833 817<br>0349 LUTIABUESTA V 177 833<br>0360 BET-SA72 STORS V SIEKE EINELITELLE<br>0361 4 SCHRANZE 1 455 115                                                                                                    |
| 0347 SPOILER V 1 033 847<br>0348 LOTEABUESTA V 1 777 033<br>0360 REF-BATE STORF V STERE ENVELTEILE<br>0361 4 SCHARTEE 1 465 116<br>0362 4 SETEDITOTIOSILADEERI 1 455 506                                                                                                    |
|                                                                                                    |

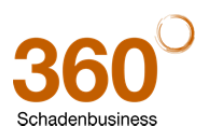

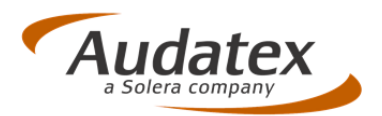

So erstellen Sie einen Ausdruck mit dem "großen" Druckformat "Nur Kalkulation":

- 1. Setzen Sie im Reiter **Kalkulationsoptionen** die "**Anzahl Zeilen pro Seite**" auf 59. Diese Einstellung bleibt auch für anschließend neu erstellte Vorgänge erhalten.
- 2. Kalkulieren Sie den Vorgang.
- 3. Drucken Sie den Vorgang mit dem Druckformat "Nur Kalkulation".

| S                    | chaden-Nr.: Rel 29.0               | Amti, Ken       | nzeichen: MI-AX 29              |                                              | Werkstat: WS-A    | NUDATEX 1   Test WS 1 |                | Fahrzeughalter: MaxMustermann |
|----------------------|------------------------------------|-----------------|---------------------------------|----------------------------------------------|-------------------|-----------------------|----------------|-------------------------------|
| Journal              |                                    |                 |                                 |                                              |                   |                       |                |                               |
| Unfalldaten          |                                    |                 | an Notizen                      | Drucken                                      | Mittellung senden | Fall kopreren         | Senden         | Zurück zu<br>Hitte 🥑          |
| Schadenbeschreibung  | Kalkulationsoptionen (Druck/Kalkul | tionsvarianten) |                                 |                                              |                   | 2                     |                |                               |
| Anstoßbereiche       | Kalkulationstitel (Titel-Code)     | Gutachten       | AudaNet - Version AXN.29.00(AX) | N_29.00_GAS_INT/2153434<br>Kuckeinstellungen | - 2014-10_        |                       |                |                               |
| Besichtigungsdaten   | Textcode                           | Arbeitspositi   | RUCKFORMAT                      | Nur Kalkulation                              | <b>V</b>          |                       |                |                               |
| Versicherungsdaten   | Hersteller-Zeiteinheit (Andruck)   | Arbeitszeiter   | KALKULATION auswählen           | 3 - 23.10.2014                               | 1                 |                       |                |                               |
| E-1                  | Glasschaden-Kalkulation            | OHNE separ      | PDF ALS ANHANG SPEICHERN IN     | Nicht speichern                              | ~                 |                       |                |                               |
| Fahrzeughalter       | AW-Preiscode                       | Arbeitszeit (/  | DATEINAME                       | Rel 29.0_231014.p                            | df                |                       |                |                               |
| Fahrzeugauswahl      | Ausgabe-Währung                    | Euro Y          |                                 |                                              |                   |                       | \              |                               |
| Fahrzeugdaten        | Kurzbewertung                      | Deaktiviert Y   |                                 | PDF Generierung                              | Abbrechen         |                       | 1              |                               |
| Lohnfaktoren         | Arbeitslohn (Hech/Spengler)        | Aktiviert 🖌     | -                               |                                              |                   |                       | 1              |                               |
| Schadenerfassung     | Ereststeäpreise                    | Aktiviert 🗠     |                                 |                                              |                   |                       |                |                               |
|                      | Kontrollblatt                      | Aktiviert Y     |                                 |                                              |                   |                       |                |                               |
| Kallulationsoptionen | Druckenante                        | Gitachtanda     |                                 |                                              |                   |                       |                |                               |
| Ergebnisse           | Deckorati                          | Guachende       |                                 |                                              |                   |                       |                |                               |
| Fahrzeugbewertung    |                                    |                 |                                 |                                              |                   | ^                     |                |                               |
| VALUEpilot           | Kommentar                          |                 |                                 |                                              |                   |                       |                |                               |
| Minderwert           |                                    | L.              |                                 |                                              |                   | <u>ا</u> ر            |                |                               |
| Restwertbörsen       | Anzahl Zeilen pro Seite            | 59              |                                 |                                              |                   |                       |                |                               |
| Anhänge              | MwSt.                              | inkl. MwSt. 🛩   |                                 |                                              |                   |                       |                |                               |
| Schadenfall beenden  |                                    |                 |                                 |                                              |                   |                       |                |                               |
|                      |                                    |                 |                                 |                                              |                   | Kalkule               | eren Speichern | Zurücksetzen                  |
|                      |                                    |                 |                                 |                                              |                   |                       |                |                               |
|                      |                                    |                 |                                 |                                              |                   |                       |                |                               |

HINWEIS: Wenn Sie anschließend Ausdrucke mit einem anderen Druckformat erstellen möchten:

- 1. Stellen Sie in den Kalkulationsoptionen wieder die "Anzahl Zeilen pro Seite" auf 63 ein
- 2. Kalkulieren Sie den Vorgang erneut
- 3. Wählen dann im Druckmenü das gewünschte Druckformat aus.

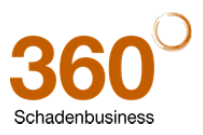

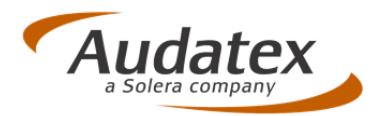

#### **1.2** Eingabe von "Exoten-VIN" zur Dokumentation in "Fahrzeugdaten"

Die Anwendung prüft grundsätzlich die Eingabe der Fahrgestellnummer auf vollständige (17-stellige) Zeicheneingabe. Fahrzeuge mit kürzeren Fahrgestellnummern konnten bisher nicht erfasst werden.

Änderung: Um eine "Exoten-VIN" im Vorgang zu dokumentieren, erfassen Sie diese nur in der Maske "Fahrzeugdaten". Dort erfolgt – im Gegensatz zur "Fahrzeugauswahl" keine Plausibilitätsprüfung der VIN-Eingabe.

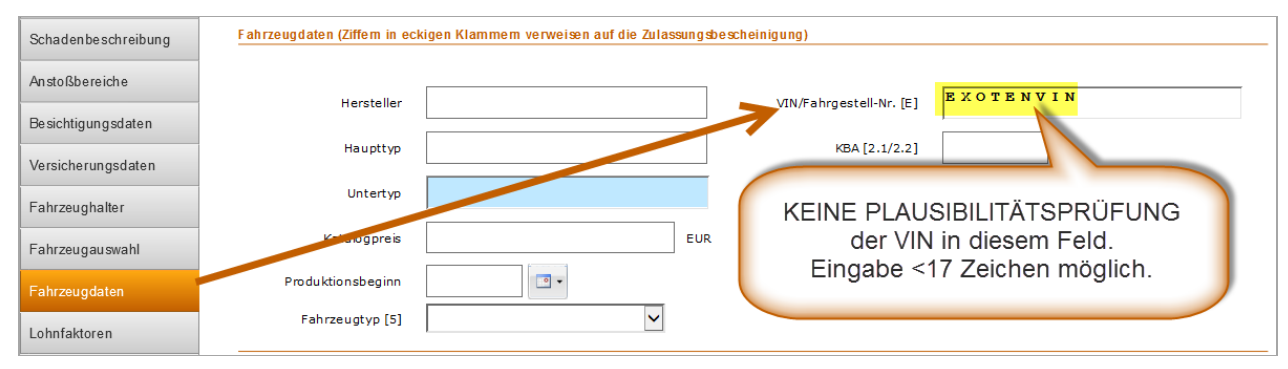

#### 1.3 Unfallursache: Texte an GDV-Wortlaut angepasst und alphabetisch sortiert

<u>Änderung</u>: Die Texte in der Listbox "Unfallursache" (Reiter: Unfalldaten) wurden auf den GDV-Wortlaut angepasst und alphabetisch sortiert.

Neu mit 29.0:

Vorher:

| Von der Fahrbahn abgekom men      |
|-----------------------------------|
| Auffahrun fall                    |
| Dachlawine                        |
| Entladen                          |
| Fahrzeuggröße unterschätzt        |
| Fremd verschul den                |
| Vereiste Straße                   |
| Abbiegen über Gegenfahrbahn       |
| Ungen ügen de Frachtbe festigun g |
| Parkschaden                       |
| M anö vrieren                     |
| Rückwärtsfahren                   |
| Wenden vorwärts                   |
| Anderer unvermeidbarer Schaden    |
| Anderer vermeidbarer Schaden      |
| Spurwechsel                       |
| Überholmanöver                    |
| Unbekannt                         |
| Frontalkollision                  |
| Kreuzungsunfall                   |

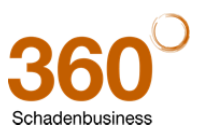

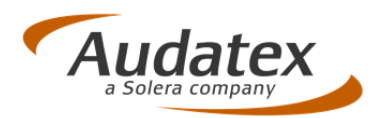

#### 1.4 Erweiterungen für AudaMobile-Anwender

#### 1.4.1 Kennzeichnung eines Falls als "AudaMobile-Vorgang" möglich

<u>Neu</u>: AudaMobile-Anwender können Fälle, die sie im AudaPad Web (Plus) initial anlegen, jetzt als "AudaMobile Fälle" markieren. Diese Fälle werden dann automatisch in der AudaMobile-Vorgangsliste dieses Benutzers angezeigt. Hierfür wurde eine neue Checkbox beim Anlegen des Falls aufgenommen. Diese ist auch im "Journal" verfügbar und kann dort nachträglich (de)-aktiviert werden.

Hinweis: Diese Checkboxen sind nicht sichtbar, wenn Sie nicht für AudaMobile freigeschaltet sind.

#### **Bitte beachten Sie:**

Nur ein "als AudaMobile Vorgang" markierter Fall wird in der AudaMobile-Vorgangsliste aufgeführt! Beispiel: Maske "Neuer Schadenfall" Maske "Journal"

| Neuer Schadenfall  |             |            |                     |   |                                  |                               | Schaden-Nr.: APW |
|--------------------|-------------|------------|---------------------|---|----------------------------------|-------------------------------|------------------|
| Schaden-Nr.        | APW_AM_29.0 | 1          | Journal             |   |                                  |                               |                  |
| Vorname Fahrer     | Max         | 1          | Unfalldaten         |   |                                  |                               | Notizen          |
| AudaMobile Vorgang |             |            | Schadenbeschreibung | 3 | ch a dend a ten                  |                               |                  |
| Werkstatt          |             | <b>A</b> . | Anstoßbereiche      | 1 | Schaden-Nr.                      | APW_AM_29.0                   | Geändert von     |
| Versicherungsdaten | <u>_</u>    |            | Besichtigungsdaten  | V | Status                           | Geöffnet                      | Erstellt von     |
| Firma              |             |            | Versicherungsdaten  |   | ✓ AudaMobile Vor                 | gang                          |                  |
| Straße             |             |            | E Louis Labor       |   |                                  |                               |                  |
| Ort                |             |            | Fahrzeughaller      |   | Journal - Protokoll de           | r Aktionen dieses Schadenfall | •                |
| Bundesland         |             | ]          | Fahrzeugauswahl     | 8 | eschreibung<br>(ever Schadenfall |                               |                  |
| Telefon            |             | ]          | Fahrzeugdaten       | 1 | tesei autasentai                 |                               |                  |
| E-Mail             |             | ]          | Lohnfaktoren        |   |                                  |                               |                  |
|                    |             |            | Schadenerfassung    |   |                                  |                               |                  |

#### 1.4.2 Neue Vorgangsart "AudaMobile-Vorgang"

Neu: Die Listbox "Vorgangsart" enthält jetzt eine neue Auswahl "AudaMobile-Vorgang".

Durch Auswählen der Checkbox "AudaMobile" aktiviert sich die "Vorgangsart" automatisch in den neuen Eintrag "AudaMobile-Vorgang". Gleiches gilt auch umgekehrt: Wenn Sie eine andere Vorgangsart als "AudaMobile" auswählen, deaktiviert sich die Checkbox im Journal automatisch und der Vorgang wird nicht in der AudaMobile-Vorgangsliste aufgeführt.

Wenn Sie nicht mit AudaMobile arbeiten, ignorieren Sie die Vorgangsart "AudaMobile-Vorgang"

Beispiel: Maske "Schadenbeschreibung"

|                     |        |                                      |                                          | Scha | aden-Nr.: AP\ | N_AM_29.0 |  |
|---------------------|--------|--------------------------------------|------------------------------------------|------|---------------|-----------|--|
| Journal             |        |                                      |                                          |      |               |           |  |
| Unfalldaten         |        |                                      |                                          |      | Notizen       | Drucken   |  |
| Schadenbeschreibung | 5      | S chadenbeschreibung                 | Schaden / Minderung<br>Eingabe (Vorgabe) |      |               |           |  |
| Anstoßbereiche      |        | Schaden-Nr.                          | Eingabe Fahrerwechse<br>Andere           | əl   |               |           |  |
| Besichtigungsdaten  | 1      | /organgsart                          | AudaMobile-Vorgang                       |      |               |           |  |
| Versicherungsdaten  | 4      | Aktenzeichen des Partners            |                                          | 5    |               |           |  |
| Fahrzeughalter      | \<br>\ | /ersicherungsschein-Nr. Unfallgegner |                                          |      |               |           |  |

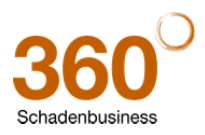

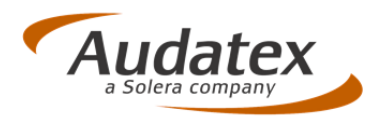

## 2 Änderungen in der grafischen Schadenerfassung OnePad

#### 2.1 KIA / Hyundai: Hinweis zur Lackvorbereitungszeit

<u>Neu</u>: Für Fahrzeuge der Hersteller KIA und HYUNDAI erscheint beim Start der grafischen Schadenerfassung folgende Hinweismeldung bzgl. der Lackvorbereitungszeiten:

Laut Herstellerinformation enthalten die veröffentlichten Lackierzeiten einen nicht definierten Zeitanteil für die Lackvorbereitung. Wenn mehrere zu lackierende Teile kalkuliert werden, kann dies zu einem erhöhten Ergebnis führen.

Beispiele:

| 1                                                                                             | Nachricht                                                                                                    |
|-----------------------------------------------------------------------------------------------|----------------------------------------------------------------------------------------------------|
| KIA [28] [28] Cee'd (JD) Lim.,Kombi ab 04/12 [A1] Cee'd Att                                   | act [92]  Nachricht  Laut Herstellerinformation enthalten die veröffentlichten Lackierzeiten einen nicht definierten Zeitanteil für die Lackvorbereitung.  Wenn mehrere zu lackierende Teile kalkuliert werden, kann dies zu einem erhöhten Ergebnis führen.  Ok |
| HYUNDAI [30] [30] 120 (PB) Lim. ab 03/12 [73] 120 Fife World<br>Tipp: Dieser Hinweis ist auch | Dup Edition [81]                                                                                                    |

| Fotos Varianten Zonen Navioation Baugruppen |                                                                          |              |
|---------------------------------------------|--------------------------------------------------------------------------|--------------|
| Ausführungsvarianten Zusätzliche Teile      | 📓 Reparaturinformationen zu Modellen dieses Herstelles                   | 1            |
| W5 - 5-türig (Kombi)                        | - Rep-Art L = Oberflächenlackierung                                      |              |
| II - Xenonscheinwerfer                      | " " LI = Reparaturlackierung                                             |              |
| IB - Scheinwerferreinigungsanlag            | " LE = Neuteillackierung                                                 |              |
| X5 - Kühlergrill verchromt                  | Wichtiger Hinweis:                                                       |              |
| I7 - Einparkhilfe vorn/hinten               | Laut Herstellerinformation beinhalten die veröffentlichten Lackierzeiten |              |
|                                             | einen nicht definierten Zeitanteil für die Lackvorbereitungszeit.        |              |
|                                             | Dies kann bei Kalkulationen von mehreren zu lackierenden Teilen zu einem |              |
|                                             | erhöhten Ergebnis führen.                                                |              |
|                                             |                                                                          | R            |
|                                             | Taskiewung, 370                                                          |              |
|                                             | Blech Ben-Art I. = Oberflächenlackierung Stufe II                        | //           |
|                                             | " " L = Innenteillackierung                                              | r            |
|                                             | " " LI = Reparaturlackierung Stufe III                                   |              |
|                                             | (Spachtelauftrag <= 50 %)                                                |              |
|                                             | " " LI1 = Reparaturlackierung Stufe IV                                   |              |
|                                             | (Spachtelauftrag > 50 %)                                                 | 1            |
|                                             | " " LE = Neuteillackierung Stufe I                                       |              |
|                                             | " " LE = Innenteillackierung                                             |              |
|                                             | Kunst- Rep-Art L = Oberflächenlackierung Stufe K2                        |              |
|                                             | stoff " " LI = Reparaturlackierung Stufe K3                              |              |
|                                             | " " LE = Neuteillackierung Stufe K1                                      | l r          |
|                                             | " " LE1 = Neuteillackierung Stufe K1R (grundiert)                        |              |
|                                             | " " LE2 = Neuteillackierung Stufe K1N (füllern, o.schleifen)             | and a second |
|                                             | " " LE3 = Neuteillackierung Stufe K1G (füllern, m.schleifen)             |              |
|                                             | Fahrzeuginfos und Programm- und Datenversionen anzeigen Ok >>            | No.          |
|                                             |                                                                          |              |

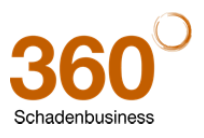

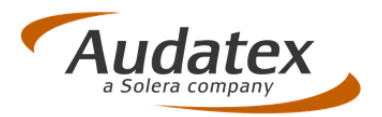

#### 2.2 Suchfunktion kann jetzt auch in Maske "Suchergebnisse" gestartet werden

Änderung: Die Suchen-Maske kann nun auch über das Fernglas aufgerufen werden, ohne dass erst ein Suchbegriff im "Suchen"-Feld vorgegeben wird.

Um die Suche zu starten, sind jedoch mindestens 3 Zeichen im Feld "Suche" erforderlich.

1. Ohne Eingabe eines Suchbegriffs das Fernglas anklicken.

| 2   |          |            |          |              | Suche | :                 |                   | <b></b>      |       |
|-----|----------|------------|----------|--------------|-------|-------------------|-------------------|--------------|-------|
|     | Suche    | ergebnisse |          | s e          | 1     | Nicht plausible / | nicht sichtbare T | Teile anzeig | X gen |
| 110 | Leit-Nr. | Haupttyp   | Untertyp | Beschreibung | Zone  | Teilenummer       |                   |              |       |

2. Im Fenster "**Suchergebnisse**" den Suchbegriff (mindestens 3 Zeichen) eingeben. Hinweis: Sind nur 1 oder 2 Zeichen im Suchfeld vorgegeben, ist das Fernglas inaktiv!

| 🕌 Sucherg | ebnisse  |       |     |
|-----------|----------|-------|-----|
| Suche: d  | e        | Ø     | \$  |
| Leit-Nr.  | Haupttyp | Unter | typ |

Sobald mindestens 3 Zeichen erfasst, startet die Suche automatisch. Ein grüner Pfeil zeigt an, dass die Suche läuft....

| 🛓 Sucherge | ebnisse  |          |                                |                      |             |   | 2    |
|------------|----------|----------|--------------------------------|----------------------|-------------|---|------|
| Suche: de  | ck       | I I I    | 🔲 Nicht plausible / nicht sich | tbare Teile anzeigen |             |   |      |
| Leit-Nr.   | Haupttyp | Untertyp | Beschreibung                   | Zone                 | Teilenummer |   | ĪΓ   |
| 0493       |          |          | SCHLOSS DECKEL V               | Karosserie vorn a    |             |   |      |
| 0293       |          |          | ABDECK ABSCHL-OESE V           | Karosserie vorn a    |             |   |      |
| 0524       |          |          | DICHTUNG DECKEL V              | Karosserie vorn a    |             | = | lla, |
| 0475       |          |          | SCHARNIER L DECKEL V           | Karosserie vorn a    |             |   | 11 - |
| 0476       |          |          | SCHARNIER R DECKEL V           | Karosserie vorn a    |             |   |      |

Nach durchgeführter Suche wird wieder das Fernglas angezeigt.

| 🛓 Sucherge | ebnisse  |          |                                |                      |             | -2 |
|------------|----------|----------|--------------------------------|----------------------|-------------|----|
| Suche: de  | ckel v   | S &      | 🔲 Nicht plausible / nicht sich | tbare Teile anzeigen |             |    |
| Leit-Nr.   | Haupttyp | Untertyp | Beschreibung                   | Zone                 | Teilenummer |    |
| 0493       |          |          | SCHLOSS DECKEL V               | Karosserie vorn a    |             |    |
| 0524       |          |          | DICHTUNG DECKEL V              | Karosserie vorn a    |             |    |
| 0475       |          |          | SCHARNIER L DECKEL V           | Karosserie vorn a    |             |    |
| 0476       |          |          | SCHARNIER R DECKEL V           | Karosserie vorn a    |             | E  |
| 0471       |          |          | DECKEL V                       | Karosserie vorn a    |             |    |
| 0497       |          |          | DAEMPEER L DECKEL V            | Karosserie vorn a    |             |    |

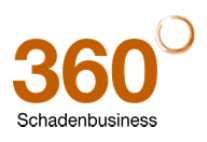

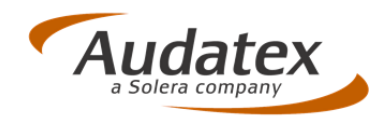

#### 2.3 Korrekturen

#### 2.3.1 M-Button listet jetzt wieder die relevanten Zonen auf

Vorher (Fehler): bei Klick auf den Button "M" (wenn vorhanden) wurden die Meldung "Kein Ergebnis gefunden" angezeigt.

Korrektur: Beim Klick auf den Button "M" (wenn vorhanden) listet das Suchfenster jetzt wieder die Zonen auf, in denen das Teil ebenfalls verfügbar ist.

Beispiel:

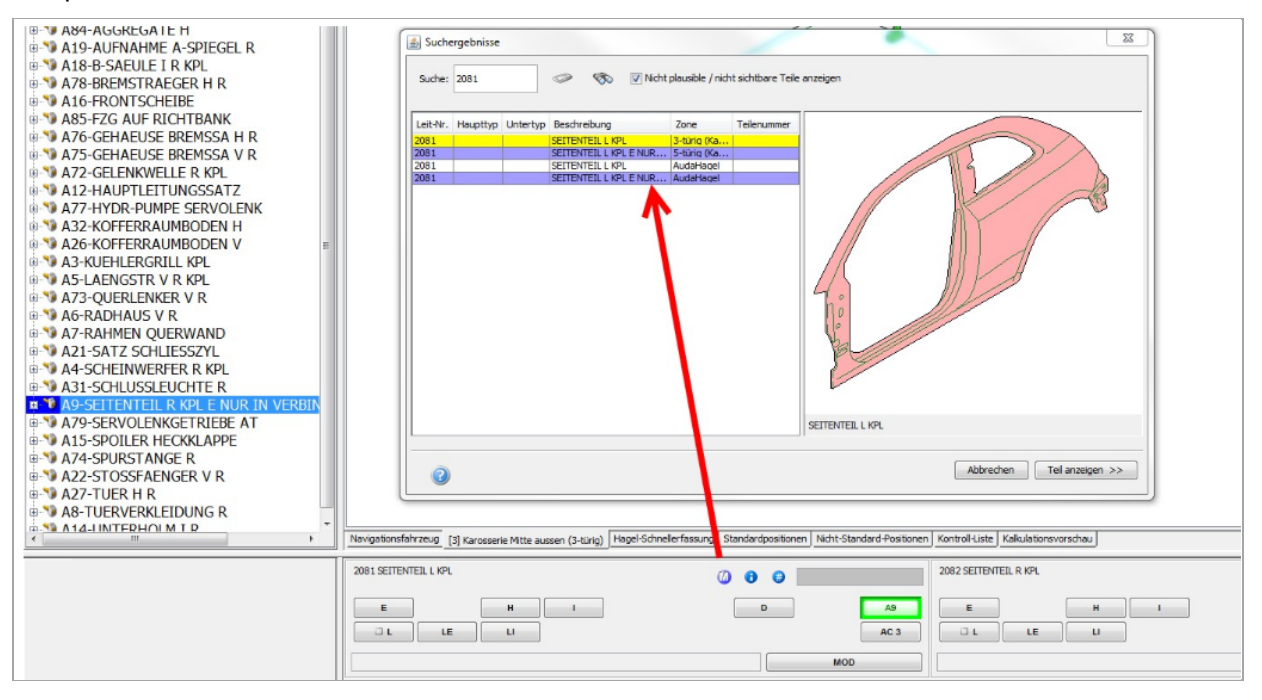

#### 2.3.2 Lackautomatik wird wieder optisch hervorgehoben

Fehler: Bei automatisch ausgelöster Lackierung fehlte "der gelbe Punkt" im Reparatur-Eingabefeld.

**Korrektur**: Eine vom System ausgelöste Lackierung (z.B. "IT" löst "LI" aus) wird jetzt wieder mit der Kennzeichnung (gelber Punkt bei auslöster Lack-Reparaturart) dokumentiert.

|   | Navigationsfahrzeug [4] Karosserie hinten aussen Hagel-Schnellerf | assung Standardpositionen Nicht-Standard-Positionen Kontroll-Lis |
|---|-------------------------------------------------------------------|------------------------------------------------------------------|
| T | 3743 SEITENWAND H L O                                             | () <b>8 #</b>                                                    |
|   | П. ЦИ                                                             | D AC 3                                                           |
|   | IT-AW: 10                                                         | MOD                                                              |

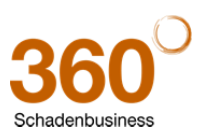